# Tenancy Tribunal system changes for existing users

30 November 2015

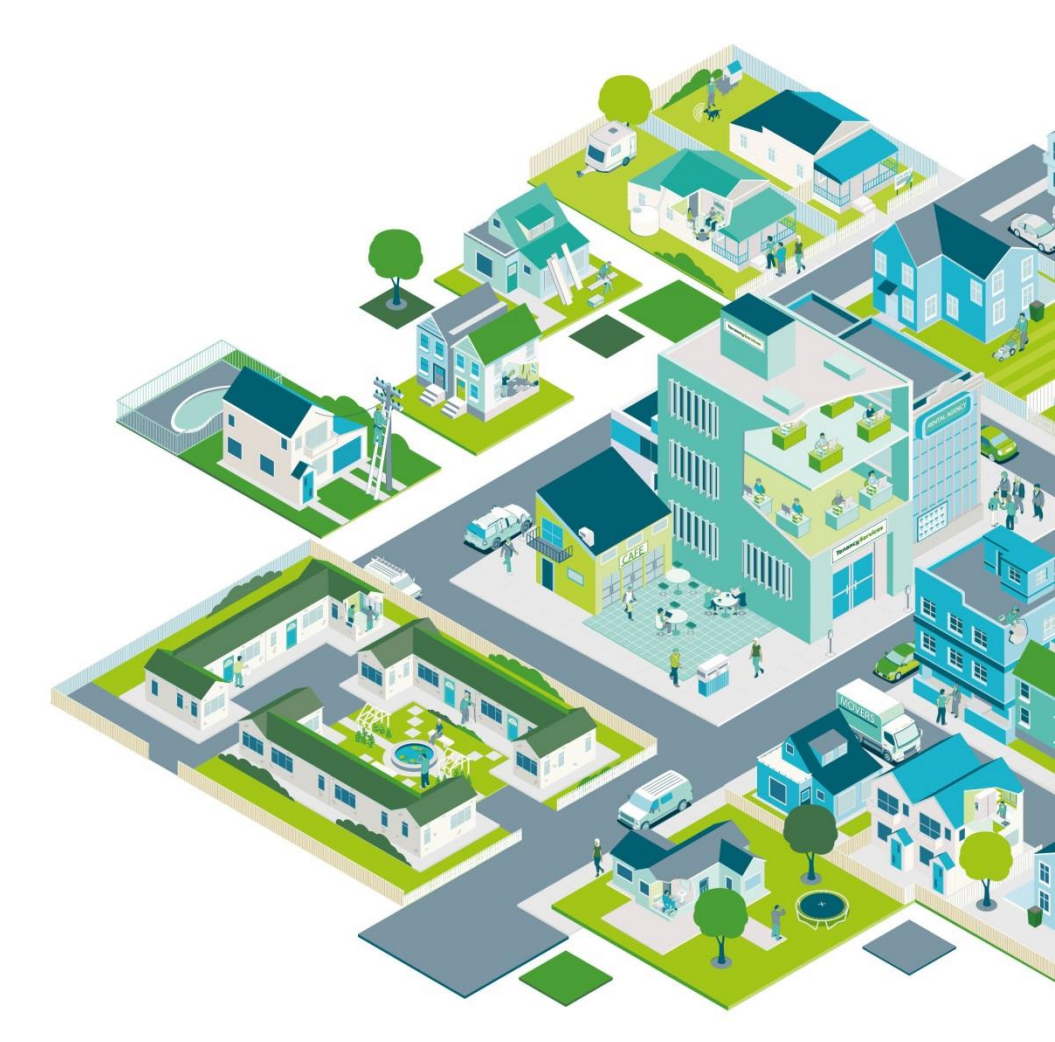

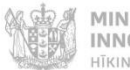

MINISTRY OF BUSINESS, INNOVATION & EMPLOYMENT HĪKINA WHAKATUTUKI

New Zealand Government

### Tenancy Tribunal user account details

Complete your name and contact details here, to allow Tenancy Services to keep you informed about the progress of your application

#### My details

Provide your full name and the best phone, email and postal contacts available for you.

#### Contact

| Туре                                                                                   |                                                                |                                                                                                    |   |
|----------------------------------------------------------------------------------------|----------------------------------------------------------------|----------------------------------------------------------------------------------------------------|---|
| Person                                                                                 |                                                                |                                                                                                    |   |
| First name                                                                             | Middle name                                                    | Last name                                                                                                    |   |
| Test First Name                                                                        |                                                                | Test Last Name                                                                                                | ٥ |
|                                                                                        |                                                                |                                                                                                    |   |
| Phone no. Work       1234567     •       Phone no. Mobile     •       0221234567     • | When you fir<br>screen. You'l<br>and confirm<br>you'll see the | st login you'll see this<br>I need to check your details<br>them. Next time you login,<br>e normal home page. |   |

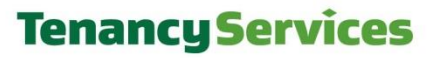

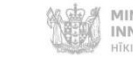

| A valid postal address must contain a Street no or a Rural Delivery no a Street name City/Dis | trict and a Pestcode                               |
|-----------------------------------------------------------------------------------------------|----------------------------------------------------|
| Room no.                                                                                      | Unit/Flat no.                                      |
|                                                                                               |                                                    |
| Street no.                                                                                    | Street name                                        |
| 15 •                                                                                          | Test Street                                        |
| Suburb/Town                                                                                   | Rural Delivery no                                  |
|                                                                                               |                                                    |
| City/District                                                                                 | Postcorle                                          |
| Wellington                                                                                    |                                                    |
| Country                                                                                       |                                                    |
|                                                                                               | State                                              |
| New Zealand                                                                                   |                                                    |
| Building name                                                                                 |                                                    |
|                                                                                               |                                                    |
| A valid PO Ray address must captain: a PO Ray, a City/District and a Pastanda                 |                                                    |
| PO Box                                                                                        | Suburb/Town                                        |
|                                                                                               | e                                                  |
| City/District                                                                                 | Postcode                                           |
|                                                                                               | •                                                  |
| Country                                                                                       | State                                              |
| New Zealand                                                                                   |                                                    |
| ·······································                                                       |                                                    |
| Reminder and notifications                                                                    |                                                    |
| We can send automated notifications and reminders of scheduled events. Identify how you prefe | er to receive these notifications here             |
| □ Would you like to receive notifications by SMS                                              |                                                    |
| □ Would you like to be reminded of scheduled events                                           | At the bottom of the 'manage your details' screen. |
|                                                                                               | You can choose to receive notifications and        |
|                                                                                               | Tou can choose to receive notifications and        |
| Submit                                                                                        | reminders about your cases, by SIVIS text and/or   |
|                                                                                               | email.                                             |

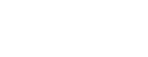

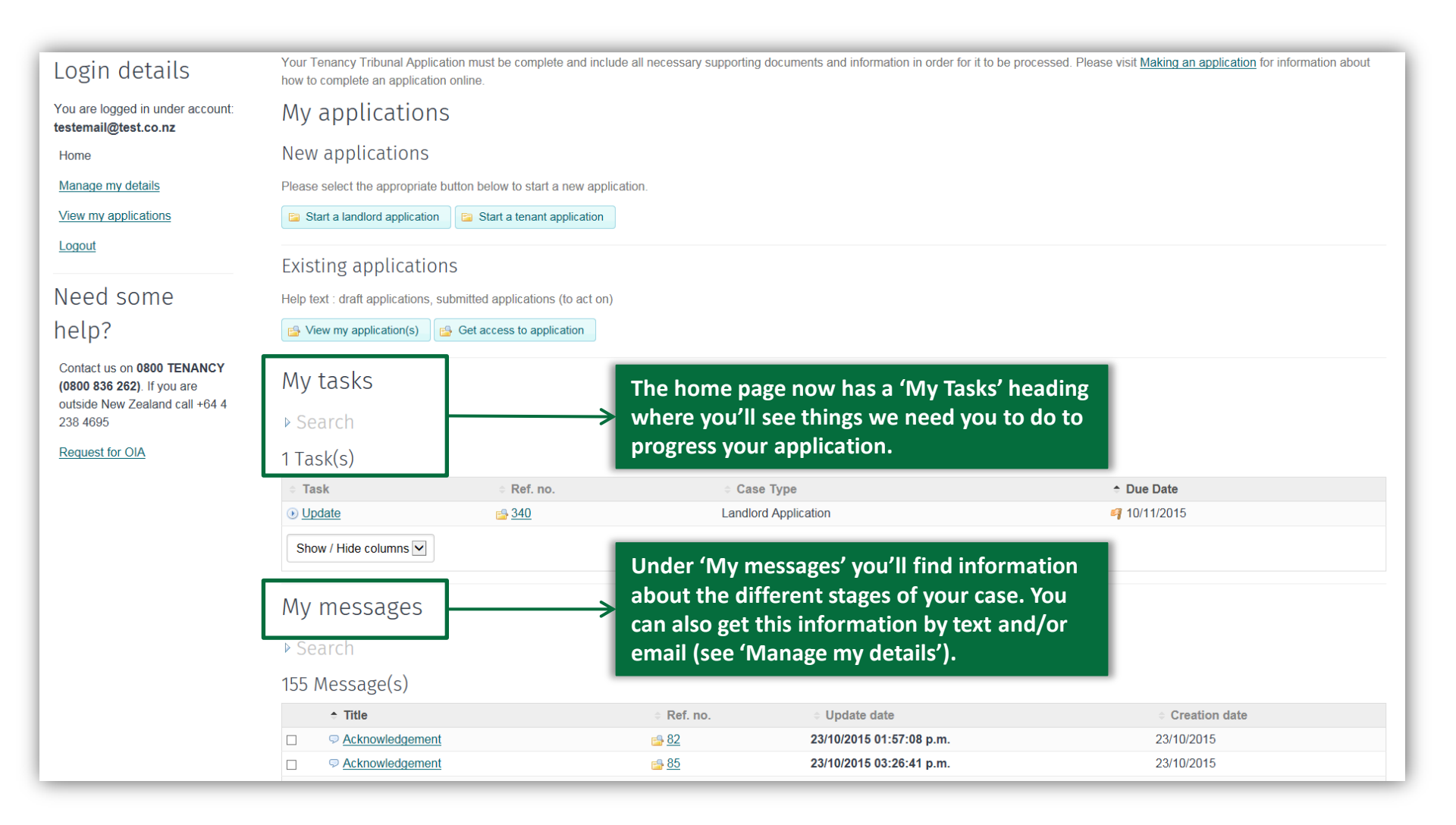

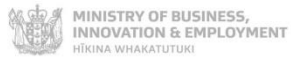

| Landlord App                                                                                                    | lication - Ref. no. 451 - View                                                                  | a message                                                                     |  |
|----------------------------------------------------------------------------------------------------|-------------------------------------------------------------------------------------------------|-------------------------------------------------------------------------------|--|
| Login details<br>You are logged in under account:<br>testemail@test.co.nz<br><u>Home</u><br><u>Manage my details</u>                                    | Type<br>Fasttrack confirmation<br>Message<br>Successful fasttrack confirmation<br>Attachment(s) | Creation date<br>17/10/2015<br>\$ Size                                        |  |
| View my applications<br>Logout                                                                                                    | 4335-FastTrack Mediator's Order<br>4336-FastTrack Mediator's Order Cover Letter                 | 105.42 kB<br>84.62 kB                                                         |  |
| Need some<br>help?<br>Contact us on 0800 TENANCY<br>(0800 836 262). If you are<br>outside New Zealand call +64 4<br>238 4695<br>Request for Information | X Close                                                                                         | Under 'My Messages' you'll find copies of<br>the Sealed Orders from Mediators |  |
|                                                                                                    | TENANCY SERVICES<br>Starting a tenancy Rent, bond & bills                                       | QUICKLINKS ABOUT US<br>Residential Tenancies Act About Tenancy Services       |  |

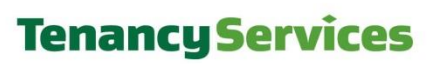

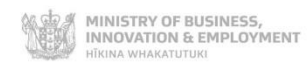

.

| Date tenancy started                                                                                                    |                                                           |                                                                                                    |                        |
|----------------------------------------------------------------------------------------------------|-----------------------------------------------------------|----------------------------------------------------------------------------------------------------|------------------------|
| •                                                                                                    |                                                           |                                                                                                    |                        |
| What is the status of this tenancy?                                                                                                    | ٥                                                         |                                                                                                    |                        |
|                                                                                                    |                                                           |                                                                                                    |                        |
|                                                                                                    |                                                           |                                                                                                    |                        |
| 3 - Applicant deta                                                                                                    | alls                                                      |                                                                                                    |                        |
| Applicants details                                                                                                    |                                                           |                                                                                                    |                        |
| Applicant                                                                                                    |                                                           |                                                                                                    |                        |
| Provide full name and contact details                                                                                                    | _                                                         |                                                                                                    |                        |
| No selection<br>Property Management Company<br>Agent acting for the owner<br>Individual(s)<br>Company<br>Trust                                                     | Add Add me as Applican                                    | When you are adding parties to an application,<br>you now need to first select a type from the<br>dropdown list. |                        |
|                                                                                                    |                                                           |                                                                                                    |                        |
| Add      Add me as Applicant R                                                                                                    | epresentative                                             |                                                                                                    |                        |
| Add Add me as Applicant R Applicant Contact                                                                                                    | epresentative                                             |                                                                                                    |                        |
| Add Add me as Applicant R<br>Applicant Contact<br>Provide full name and contact details                                                                            | epresentative                                             | is application                                                                                                   |                        |
| <ul> <li>Add Add me as Applicant R</li> <li>Applicant Contact</li> <li>Provide full name and contact details</li> <li>Name</li> </ul>                              | for the person we can contact about thi<br>Landlord Phone | nis application Address(es)                                                                                      |                        |
| <ul> <li>Add Add me as Applicant R</li> <li>Applicant Contact</li> <li>Provide full name and contact details</li> <li>Name</li> </ul>                              | for the person we can contact about thi                   | ais application<br>Address(es)                                                                                   | ✓ Edit Save my details |
| <ul> <li>Add Add me as Applicant R</li> <li>Applicant Contact</li> <li>Provide full name and contact details</li> <li>Name</li> <li>Show / Hide columns</li> </ul> | for the person we can contact about thi<br>Landlord Phone | nis application<br>Address(es)                                                                                   | ✓ Edit Save my detail  |
| Add Add me as Applicant R Applicant Contact Provide full name and contact details Name Show / Hide columns                                                         | for the person we can contact about thi<br>Landlord Phone | ais application<br>Address(es)                                                                                   | ✓ Edit Save my detail  |
| Add Add me as Applicant R Applicant Contact Provide full name and contact details Name Show / Hide columns 4/5 - Tenant deta                                       | for the person we can contact about thi<br>Landlord Phone | nis application<br>Address(es)                                                                                   | ✓ Edit Save my detail  |

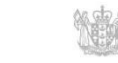

| Manage my details                                                                                                    |                                             | to 🗷                             |             |                                                                                                    |                                                                 |  |
|----------------------------------------------------------------------------------------------------|---------------------------------------------|----------------------------------|-------------|----------------------------------------------------------------------------------------------------|-----------------------------------------------------------------|--|
| View my applications                                                                                                    | Tenancy address                             |                                  |             |                                                                                                    |                                                                 |  |
| Logout                                                                                                    |                                             |                                  |             |                                                                                                    |                                                                 |  |
| Need some                                                                                                    | Search - <u>Clear</u>                       |                                  |             |                                                                                                    |                                                                 |  |
| help?                                                                                                    | 89 Application(s)                           |                                  |             |                                                                                                    |                                                                 |  |
| Contact us on 0800 TENANCY<br>(0800 836 262). If you are<br>outside New Zealand call +64 4<br>238 4695<br>Request for OIA | ⇔ <mark>Ref.</mark> ≎ Type                  | ≑ Status                         | Submitted   | Tenancy address                                                                                                    |                                                                 |  |
|                                                                                                    | Landlord Application                        | Closed                           | 06/10/2015  | <ul> <li>You can check on the progress of your case in the 'View my applications' page.</li> <li>4/1</li> <li>4/1</li> <li>4/1</li> <li>4/1</li> <li>4/1</li> <li>4/1</li> <li>4/1</li> </ul> | 5/11/2015 12:00:05<br>a.m.                                      |  |
|                                                                                                    | <u>459</u> Landlord     Application         | To be scheduled for<br>Mediation | 19/10/2015  |                                                                                                    | 4/11/2015 5:32:57 p.m. <i>⊘</i> <u>Update</u> ⊜ <u>Withdraw</u> |  |
|                                                                                                    | <u>418</u> Landlord     Application         | To be scheduled for<br>Mediation | 15/10/2015  |                                                                                                    | 4/11/2015 5:32:57 p.m. <i>⊘</i> <u>Update</u>                   |  |
|                                                                                                    | andlord Application<br>Landlord Application | To be scheduled for<br>Mediation | 13/10/2015  |                                                                                                    | 4/11/2015 5:32:57 p.m. <i>∂</i> <u>Update</u>                   |  |
|                                                                                                    | <u>757</u> Landlord     Application         | Under Assessment                 | 04/11/2015  |                                                                                                    | 4/11/2015 5:23:49 p.m. // Update Stithdraw                      |  |
|                                                                                                    | <u>605</u> Landlord     Application         | In Mediation                     | 27/10/2015  |                                                                                                    | 4/11/2015 5:09:47 p.m. <i>∂</i> <u>Update</u>                   |  |
|                                                                                                    | <u>756</u> Landlord     Application         | Under Assessment                 | 04/11/2015  |                                                                                                    | 4/11/2015 4:50:53 p.m. <i>∂</i> <u>Update</u>                   |  |
|                                                                                                    | arr Bandlord Bandlord Application           | To be scheduled for<br>Mediation | 13/10/2015  |                                                                                                    | 4/11/2015 4:09:18 p.m. <i>∂</i> <u>Update</u>                   |  |
|                                                                                                    | <u>737</u> Landlord     Application         | Scheduled for Hearing            | 04/11/2015  |                                                                                                    | 4/11/2015 2:23:36 p.m. <i>∂</i> <u>Update</u>                   |  |
|                                                                                                    | B 332 Landlord Application                  | To be scheduled for Hearing      | 10/10/2015  |                                                                                                    | 4/11/2015 1:16:32 p.m. / Update Stithdraw                       |  |
|                                                                                                    | 1 2 3 4                                     | 5 >> Items per                   | page : 10 💌 | Show / Hide columns                                                                                                    |                                                                 |  |
|                                                                                                    | X Close                                     |                                  |             |                                                                                                    |                                                                 |  |

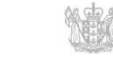